# SIS에 지원하는 방법

SIS에 오신 것을 환영하며, 저희 학교에 관심 가져주셔서 감사합니다. 아래의 간단한 지원 절차를 참고해 주시기 바랍니다. 첫 번째 섹션을 완료한 후에는 지원서를 저장할 수 있으며, 형제 자매가 지원할 경우, 첫째 자녀의 지원서를 제출한 후 가족 계정에서 '새 지원자 추가' 버튼을 클릭하시면 됩니다.

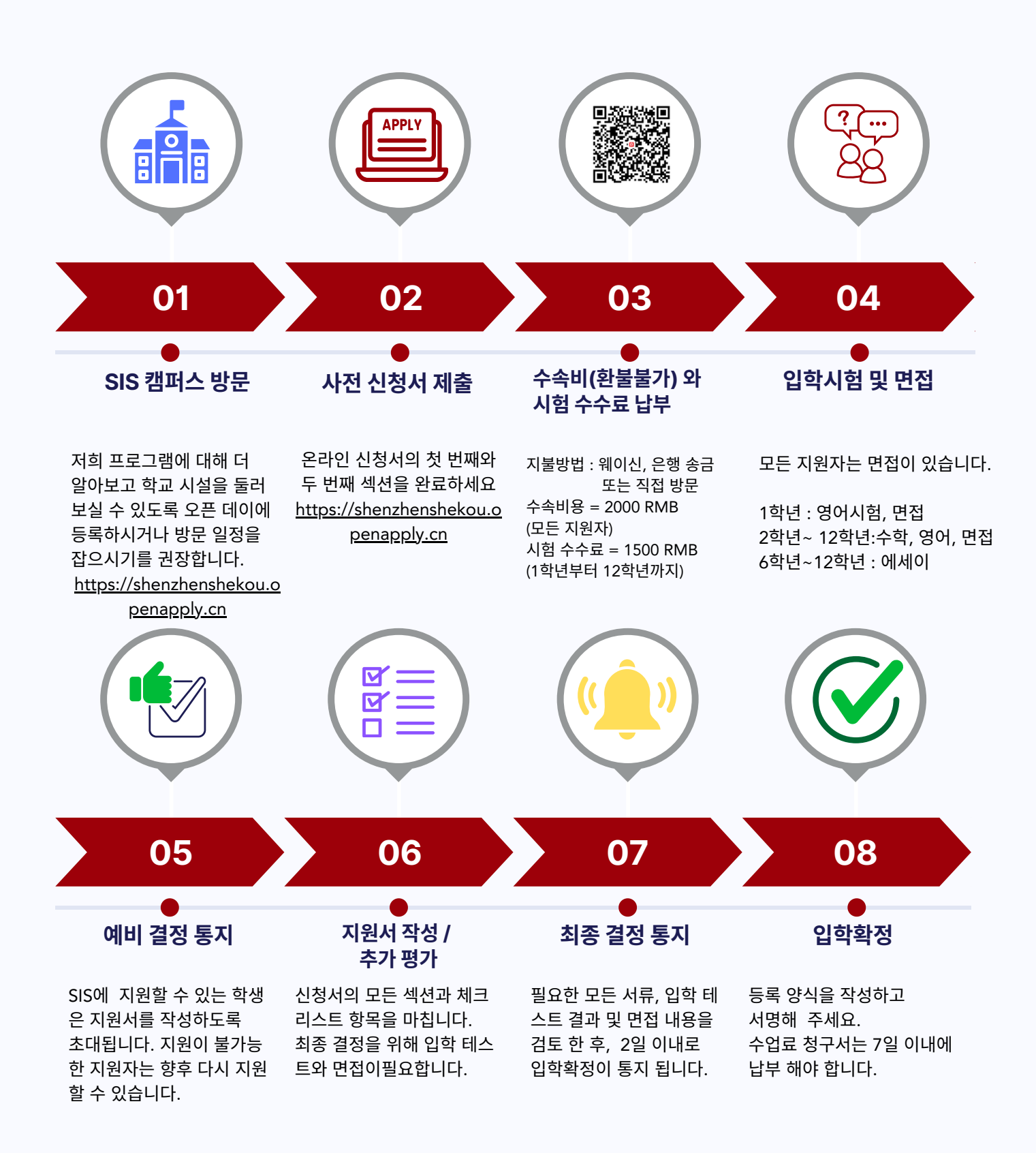

Website www.sis-shekou.org **Phone** 0755-26693669 extension 5104 English 5117/5115 Chinese & English **E-mail** admissions@sis.org.cn

## 구비서류 리스트

| 지원학년                                                                                     | 너서리(유아부)~<br>프리킨더1                                      | 프리킨더2~9학년 | 9학년 2학기~<br>12학년 |
|------------------------------------------------------------------------------------------|---------------------------------------------------------|-----------|------------------|
| 학생, 부모 여권                                                                                | Yes                                                     | Yes       | Yes              |
| 예방접종 기록지                                                                                 | Yes                                                     | Yes       | Yes              |
| 여권 사이즈 사진                                                                                | Yes                                                     | Yes       | Yes              |
| <ul> <li>2년간의 학교기록<br/>(영어번역)</li> <li>FIP(프랑스어특화반)<br/>에 지원할 경우<br/>(프랑스어번역)</li> </ul> |                                                         | Yes*      | Yes              |
| 추천서 양식**                                                                                 |                                                         | Yes       | Yes              |
| 공인 성적                                                                                    |                                                         |           | Yes              |
| IEP(Individualized<br>Education Program_맞춤<br>개별화 교육)또는 특별학습<br>지원기록                     | IEP 학생, 특별한 학습이 필요한 학생,  추가 지원 서비스가 필요한<br>학생에게만 요구됩니다. |           |                  |

\*프리킨더 2부터 2학년까지 지원하는 일부 학생들은 학교 이력에 따라 기록이 1년 만 있을 수 있습니다. 학기 중에 지원하는 경우, 현재 학년의 기록과 지난 학년의 기록을 함께 제출해야 합니다. \*\* 학생 추천서 양식란에 자녀의 현재 담임 선생님이나 영어 선생님의 이름, 이메일을 입력하세요. 추천서는 자동으로 선생님에게 전송됩니다.

### 입학테스트 / 인터뷰

| 지원학년    | 너서리<br>(유아부) | 프리 킨더1<br>프리 킨더2<br>킨더가든 | 킨더가든 학기중,<br>1학년 | 2~5학년                      | 6~12학년       |
|---------|--------------|--------------------------|------------------|----------------------------|--------------|
| 지원자 인터뷰 | 같은 날<br>진행 됨 | $\checkmark$             | $\checkmark$     | $\checkmark$               | $\checkmark$ |
| 학부모 인터뷰 |              | $\checkmark$             | $\checkmark$     | $\checkmark$               | $\checkmark$ |
| 리딩 테스트  |              |                          | $\checkmark$     | $\checkmark$               | $\checkmark$ |
| 수학 테스트  |              |                          |                  | $\checkmark$               | $\checkmark$ |
| 중국어 테스트 |              |                          |                  | CBP<br>(중국어특화반)<br>지원자만 해당 |              |
| 라이팅 테스트 |              |                          |                  |                            | $\checkmark$ |

# 이미 계정이 있는 경우:

여기로 로그인한 후 <u>https://shenzhenshekou.openapply.cn/parents/sign\_in</u>

|    | SHEROU<br>INTERNATIONA<br>CHOOL                                | ]                        |  |
|----|----------------------------------------------------------------|--------------------------|--|
|    | Shekou Internatio                                              | nal School               |  |
| Ac | count Login Login With SMS                                     |                          |  |
| En | nail Address *                                                 |                          |  |
|    | Email                                                          |                          |  |
| Pa | ssword *                                                       | Forgot password?         |  |
|    | Password                                                       | A                        |  |
|    | Remember me for 30 days (Thi<br>computer that only I have acce | s is a trusted<br>ss to) |  |
|    | Sign In                                                        |                          |  |
|    | or                                                             |                          |  |
|    | Sign in with ManageBac<br>Sign in with WeChat                  |                          |  |
|    |                                                                |                          |  |
|    | Sign in with the Open                                          | Apply App                |  |
|    | Not registered? Sign                                           | up here.                 |  |

왼쪽에서 "체크리스트"를 클릭한 후 "SIS 입학 신청서(SIS application form)"를 클릭하여 시작하세요. 만약 PreK-2 또는 그 이상의 학년에 지원한다면, "학생 추천서(Student Recommendation Form)"를 클릭하여 현재 선생님의 이름과 이메일을 입력해 주세요.

| Menu 😤 Shekou International                                                       | School |                                                                                                    |  |  |
|-----------------------------------------------------------------------------------|--------|----------------------------------------------------------------------------------------------------|--|--|
| Cici Test                                                                         | Appli  | cation Checklist Hide Completed                                                                                                    |  |  |
| eneral                                                                            |        | A                                                                                                    |  |  |
| Dashboard                                                                         |        | Please ensure that these key items are completed.                                                                                                    |  |  |
| ) Inquiry<br>Application for Nursery, PreK-1,<br>PreK-2, Kindergarten and Grade 1 | 1      | SIS application form                                                                                                    |  |  |
| (2 to 6 yrs old)<br>Events                                                        | 2      | Student Recommendation Form (Please click here)                                                                                                    |  |  |
| Checklist 7                                                                       | 3      | Payment of a non-refundable 2000RMB application processing fee received by SIS If payment has not yet been received, then the non-refundable application processing fee is payable by wire transfer or bank transfer or WeChat/Alipay QR code. If you choose to pay the fee via WeChat/Alipay QR code, please make sure to include student's name in the "Add Payment Notes" section. (微信/支付宝二编码转账时请备注学生名字) We will not be able to match your payment to your application without this very important information. SIS_Application_QR_Code-2023.08_upated.pdf 149 KB |  |  |
| Check Your Child's Grade<br>Placement                                             | 4      | Photocopy of the student's and each parent's passport received by SIS<br>A copy of the student and parent's passport, including the photo page and Chinese visa page, has been received by SIS. This<br>item will be manually marked off when application process starts.                                                                                                    |  |  |

#### 메시지를 남기거나 추가 문서를 업로드하고 싶으시면, 계정안에 있는 "메시지(Message)" 기능을 이용해 주세요.

| ient Information<br>Checklist 7<br>Uploaded Files<br>Messages               |                                                                |  |
|-----------------------------------------------------------------------------|----------------------------------------------------------------|--|
| her Information<br>Why Choose SIS?<br>Check Your Child's Grade<br>Placement | No Messages                                                    |  |
| FariaOne School OS                                                          | Message Shekou International School  Attach Files Send Message |  |